# Windows 7 Secure Print Setup

\*Konica Minolta BizHub C454, 363 & 654

- 1. Click Start Menu
- 2. Click Devices and Printers
- 3. <u>Right Click</u> on Printer, Select "Printing Preferences"
- 4. On the "My Tab", select "Print Type" as 1-Sided
- 5. On the Basic tab, under "Output Method," select Secure Print
- 6. Enter Your *COPIER CODE* for both **Secure Print ID and Password** fields
  - a. Two Digit Codes add two zeros (ie code 99 is now 0099)
- 7. Click OK
- 8. Click the "Authentication/Account Track..." button and Enter your *COPIER CODE* in the **Password field** (LEAVE THE DEPARTMENT NAME BLANK!!)
- 9. Click the "Verify" button
  - a. A window saying "Verification has Succeeded" should appear
- 10. Click **OK**
- 11. Click **OK**
- 12. Click Apply
- 13. On "Other" tab, uncheck Excel Job Control and Remove White Background
- 14. Click **OK**

\*See list of printers on following page

# Instructions Affect The Following Printers

# Includes BizHub C454, 363 & 654

#### Emma B. Ward Elementary

- 110\_Resource\_1
- 110\_Workroom

## Sparrow Early Childhood Center

- 120\_Workroom
- 120\_2<sup>nd</sup>\_Floor\_Workroom
- 120\_1<sup>st</sup>\_Floor\_Workroom

#### **Board of Education**

- 011\_Workroom
- 011\_Alexander
- 011\_Mailroom\_Color

#### Anderson County High School

- 020\_Lounge
- 020\_9<sup>th</sup>\_Grade\_Annex\_2
- 020\_2<sup>nd</sup>\_Floor
- 020\_Workroom
- 020\_9<sup>th</sup>\_Grade\_Annex
- 020\_9<sup>th</sup>\_Grade\_Counseling
- 020\_East\_Wing\_Workroom
- 020\_Office

#### Anderson County Middle School

- 025\_6<sup>th</sup>\_Grade
- 025\_7<sup>th</sup>\_Grade
- 025\_8<sup>th</sup>\_Grade
- 025\_Office

## Saffell Street Elementary

- 050\_Workroom
- 050\_Office
- 050\_RTC
- 050\_Workroom\_2

## **Robert B. Turner Elementary**

- 022\_Office
- 022\_1<sup>st</sup>\_Grade\_Hall
  022\_5<sup>th</sup>\_Grade\_Hall